# 排除Jabber登入故障-常見問題

| 目錄                                                 |
|----------------------------------------------------|
|                                                    |
| <u>必要條件</u>                                        |
|                                                    |
| 採用元件                                               |
| <u>常見問題和解決方案</u>                                   |
| <u>不受信任的伺服器。未發現服務</u>                              |
| <u>CUCM證書故障</u>                                    |
| <u>無法自動尋找您的服務</u>                                  |
| DNS SRV故障                                          |
| <u>我不到王群果</u> ———————————————————————————————————— |
|                                                    |
| UNS土俵石放焊<br>终端使用者許可權                               |
| 你的使田老名稱或家確不正確                                      |
| <u> </u>                                           |
| <u>憑證無效</u>                                        |
| SOAP憑證失敗                                           |
| <u>XMPP證書失敗</u>                                    |
|                                                    |

## 簡介

本文檔介紹最常見的Jabber登入問題以及如何糾正這些問題。

## 必要條件

需求

思科建議您瞭解思科統一通訊管理器(CUCM)和Cisco Jabber。

### 採用元件

本檔案中的資訊是根據列出的軟體版本:

- 思科統一通訊管理器(CUCM) 14.0.1 SU2
- 網域名稱系統(DNS)
- Cisco Jabber 14.1.3
- Windows 11

本文中的資訊是根據特定實驗室環境內的裝置所建立。文中使用到的所有裝置皆從已清除(預設))的組態來啟動。如果您的網路運作中,請確保您瞭解任何指令可能造成的影響。

## 常見問題和解決方案

本文檔中列出的錯誤是使用Cisco Jabber時出現登入失敗的最常見錯誤。

不受信任的伺服器。未發現服務

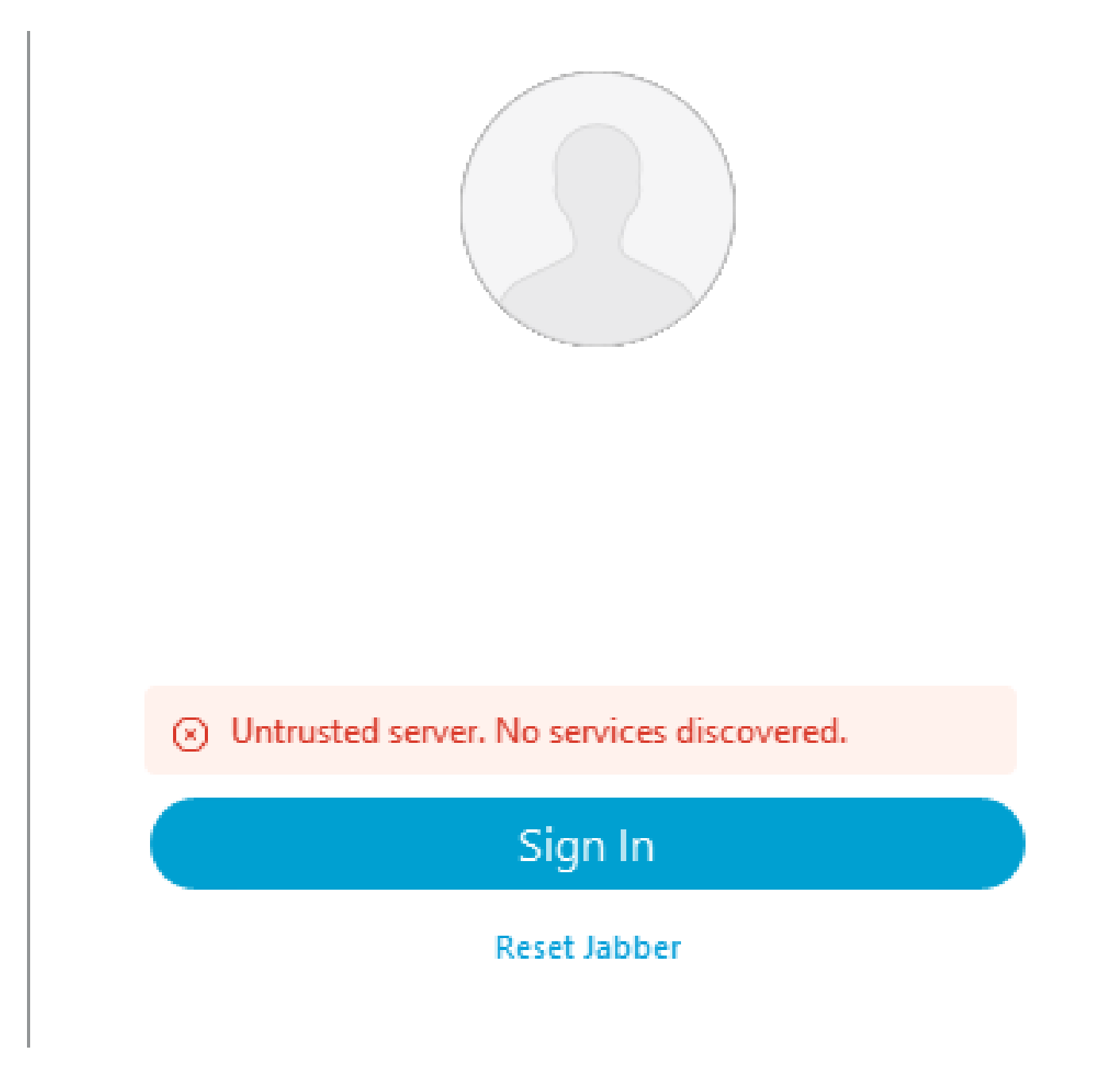

登入錯誤:不受信任的伺服器。未發現服務。

#### CUCM證書故障

安裝Jabber客戶端的作業系統不信任用於簽署CUCM Tomcat證書的證書頒發機構時,將顯示不受 信任的伺服器錯誤。

Jabber日誌

INFO [0x00002fd0] [tutils\adapters\HttpCertAdapter.cpp(109)] [csf.httpclient]

[csf::netutils::adapters::HttpCertAdapter::verifyCertificate] - \*-----\* 憑證驗證結果:失 敗

INFO [0x00002fd0] [ls\src\http\BasicHttpClientImpl.cpp(675)] [csf.httpclient] [csf::http::performRequest] - \*-----\* HTTP響應代碼0將請求#0連線代碼0連線到 PII\_CED\_Exception{https://cucmpub.domain.com:8443/cucm-uds/version }

錯誤[0x00002fd0] [ls\src\http\BasicHttpClientImpl.cpp(568)] [csf.httpclient] [csf::http::executeImpl] -針對請求#0: CERTIFICATE\_VALIDATION\_ERROR執行對 curl\_easy\_perform的呼叫時出現問題

#### 解決方案

- 自簽名CUCM Tomcat證書
  - 將自簽名證書作為受信任的證書頒發機構上傳到使用者電腦。

無法自動尋找您的服務

| Cisco Jabber                                                                                                 |
|----------------------------------------------------------------------------------------------------|
| <ul> <li>Cannot find your services automatically. Click<br/>advanced settings to set up manually.</li> </ul> |
|                                                                                                    |
|                                                                                                    |
| Advanced settings                                                                                            |
|                                                                                                    |
| Continue                                                                                                    |

登入錯誤:無法自動尋找服務。

DNS SRV故障

在初始登入期間,Cisco Jabber會查詢DNS服務記錄,以自動檢測和定位網路上的服務。如果這些

查詢失敗,Cisco Jabber登入過程會因未辨識的服務而失敗。

#### Jabber日誌

警告[0x00003398] [src\dnsutils\win32\win32DnsUtils.cpp(52)] [csf.dns] [csf:::dns:::mapFromWindowsDNSResult] - \*-----\*DNS查詢PII\_CED\_Exception{\_ciscouds.\_tcp.domain.com.}失敗::DNS名稱不存在。

警告[0x00002788] [src\dnsutils\win32\win32DnsUtils.cpp(52)] [csf.dns] [csf:::dns:::mapFromWindowsDNSResult] - \*-----\* DNS查詢PII\_CED\_Exception{\_collabedge.\_tls.domain.com.}失敗::DNS名稱不存在。

INFO [0x00000c94] [vices\impl\DiscoveryHandlerImpl.cpp(668)] [service-discovery] [CSFUnified : : DiscoveryHandlerImpl : : evaluateServiceDiscoveryResult] -ServiceDiscoveryHandlerResult返回代碼FAILED\_NO\_SRV\_RECORDS\_FOUND

警告[0x000024a0] [ices\impl\DiscoveryHandlerImpl.cpp(1061)] [service-discovery] [CSFUnified::DiscoveryHandlerImpl::callOnFailedDiscoveryResultOnDispatcherThread] -發 現失敗-> (id)名稱:: (1005) ServiceDiscoveryNoSRVRecordsFound

#### 解決方案

如果登入到本地網路或VPN上的Cisco Jabber,請驗證運行Jabber的作業系統是否可以成功查詢 \_cisco-uds.\_tcp.domain.com DNS SRV記錄。登入Cisco Jabber over Mobile Remote Access (MRA)時,請確認作業系統可以成功查詢\_collab-edge.\_tls.domain.com DNS SRV記錄。

有關配置Cisco Jabber使用的DNS SRV記錄的幫助,請參閱<u>Cisco Jabber本地部署指南</u>。

#### 找不到主群集

Jabber日誌中的NO\_HOME\_UDS\_FOUND錯誤表明Cisco Jabber能夠發現DNS服務記錄,但無法 找到Jabber使用者的CUCM主集群。

#### Jabber日誌

INFO [0x000019d0] [cm-config\uds\LocatorUdsResponse.cpp(82)] [csf.config] [csf::ucm90::LocatorUdsResponse::parseResult] -未找到主UDS位置

錯誤[0x000019d0] [\ucm-config\uds\LocatorUdsQuery.cpp(172)] [csf.config] [csf::ucm90::LocatorUdsQuery::run] -定位器UDS請求失敗

警告[0x000019d0] [ces\impl\ucm-config\UdsProvider.cpp(761)] [csf.config] [csf::ucm90::UdsProvider::getLocatorUdsInformation] - LocatorUdsQuery失敗,結果為: NO\_HOME\_UDS\_FOUND

錯誤[0x000019d0] [es\impl\ucm-config\UdsProvider.cpp(1042)] [csf.config] [csf:::ucm90:::UdsProvider:::convertLocatorUdsResult] locatorUdsResult=[NO\_HOME\_UDS\_FOUND] ucmConfigResult=[2]

WARN [0x000019d0] [m90configflows\UcmRetrievalFlow.cpp(152)] [service-discovery]

[CSFUnified::Ucm90ConfigRetrievalFlow:::mapUcm90ResultCodeToServiceDiscoveryResult] - CUCM結果:失敗-使用者查詢失敗。

#### 解決方案

導航到CUCM管理>使用者管理>終端使用者。選擇使用者,並驗證他們是否在CUCM中啟用了「主 集群」覈取方塊。

| - Service Settings   |                                                                                                    |
|----------------------|----------------------------------------------------------------------------------------------------|
| Service Settings     |                                                                                                    |
| Home Cluster         |                                                                                                    |
| nable User for Unifi | ed CM IM and Presence (Configure IM and Presence in the associated UC Service Profile)                        |
| Include meeting      | g information in presence(Requires Exchange Presence Gateway to be configured on CUCM IM and Presence server) |
| UC Service Profile   | Use System Default( "Voice Only" )                                                                            |

CUCM終端使用者主集群

無法與伺服器通訊

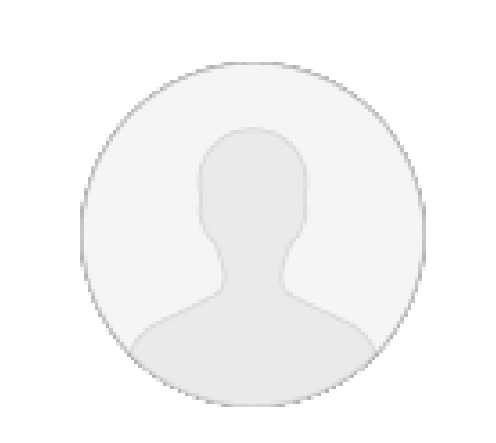

Cannot communicate with the server.

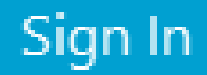

Reset Jabber

#### DNS主機名故障

登入期間,Cisco Jabber連線到CUCM以檢索主集群和配置資訊。連線到CUCM時,Cisco Jabber會對CUCM節點執行DNS A記錄查詢。如果這些查詢失敗,Cisco Jabber登入過程將失敗 ,因為Jabber無法與CUCM節點通訊。

#### Jabber日誌

INFO [0x000028a8] [src\dnsutils\win32\win32DnsUtils.cpp(47)] [csf.dns] [csf::dns:::mapFromWindowsDNSResult] - \*-----\* DNS查詢PII\_CED\_Exception{\_ciscouds.\_tcp.domain.com.}成功。

INFO [0x00002fe4] [ls\src\http\BasicHttpClientImpl.cpp(675)] [csf.httpclient] [csf::http::performRequest] - \*-----\* HTTP響應代碼0連線代碼0,用於請求#0到 PII\_CED\_Exception{https://cucmpub.domain.com:8443/cucm-uds/version }

錯誤[0x00002fe4] [ls\src\http\BasicHttpClientImpl.cpp(568)] [csf.httpclient] [csf::http::executeImpl] -對請求#0執行curl\_easy\_perform呼叫時出現問題: UNRESOLVED\_HOST\_ERROR

#### 解決方案

如果登入到本地網路或VPN上的Cisco Jabber,驗證作業系統能否成功查詢每個CUCM節點的DNS A記錄。登入Cisco Jabber over Mobile Remote Access (MRA)時,驗證作業系統是否可以成功查詢 Expressway E DNS A記錄。

#### 終端使用者許可權

在初始登入期間,Cisco Jabber會對嘗試登入的使用者執行家庭UDS查詢。如果沒有為登入使用者 指定足夠的許可權,登入嘗試就會失敗。

#### Jabber日誌

INFO [0x000004c4] [ls\src\http\BasicHttpClientImpl.cpp(675)] [csf.httpclient] [csf::http::performRequest] - \*-----\* HTTP響應代碼403連線代碼0用於請求#4到 PII\_CED\_Exception{https://cucmpub.domain.com:8443/[...]}

錯誤[0x000004c4] [\ucm-config\uds\HomeUdsUtilities.cpp(64)] [csf.config] [csf::ucm90::HomeUdsUtilities::convertHttpUtilsResult] -家庭Uds查詢失敗響應代碼=[403]

DEBUG [0x000004c4] [cm-config\uds\HomeUdsHttpRequest.cpp(27)] [csf.log] [csf::ucm90::HomeUdsHttpRequest::performHttpRequest] - UDS結果轉換的結果- UDS結 果: HOME\_UDS\_QUERY\_FAILED。

DEBUG [0x000004c4] [ces\impl\ucm-config\UdsProvider.cpp(915)] [csf.config] [csf::ucm90::UdsProvider::doHomeUdsQuery] -主UDS查詢的結果 :HOME\_UDS\_QUERY\_FAILED

#### 解決方案

導航到CUCM管理>使用者管理>終端使用者。選擇使用者,並驗證他們是否將「標準CCM終端使用 者」角色分配給終端使用者。

| Barmissions Information |                                                                                                    |      |         |  |  |  |
|-------------------------|----------------------------------------------------------------------------------------------------|------|---------|--|--|--|
| Fermia                  | Sions Amormation                                                                                                    |      |         |  |  |  |
| Groups                  | Jabber_Users                                                                                                    |      |         |  |  |  |
| Dalaa                   | Chan double COM For dillocare                                                                                                    | View | Details |  |  |  |
| Koles                   | Standard CCM End Users<br>Standard CTI Allow Control of Phones supporting Co<br>Standard CTI Allow Control of Phones supporting Rol<br>Standard CTI Enabled |      |         |  |  |  |
|                         |                                                                                                    | View | Details |  |  |  |

CUCM終端使用者角色

您的使用者名稱或密碼不正確

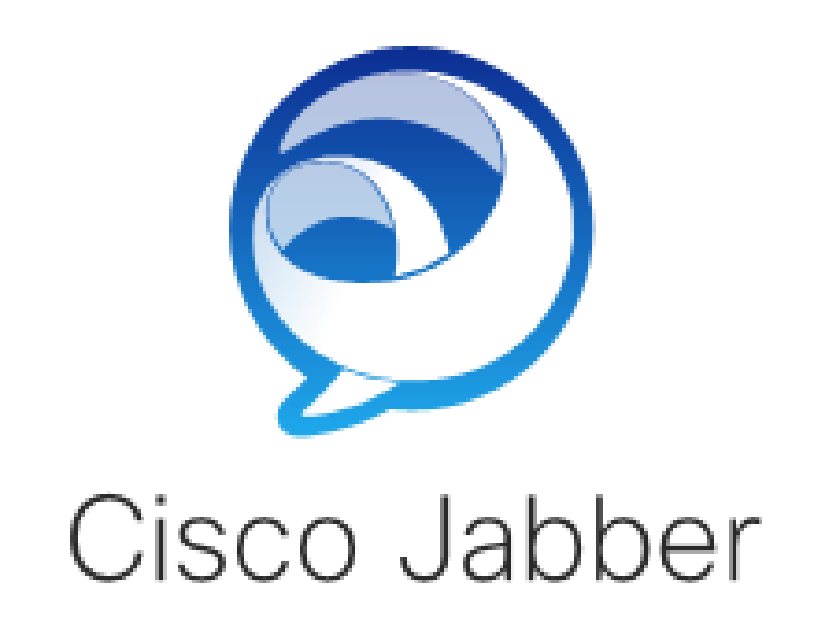

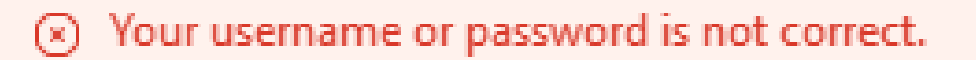

Enter your username and password for Phone Services.

Password

登入錯誤:您的使用者名稱或密碼不正確。

驗證失敗

在初次登入Cisco Jabber期間,使用者必須經過身份驗證才能獲得服務授權。如果身份驗證失敗 ,則Jabber登入嘗試失敗。

Jabber日誌

INFO [0x0000188c] [ls\src\http\BasicHttpClientImpl.cpp(675)] [csf.httpclient] [csf::http::performRequest] - \*-----\* HTTP響應代碼401連線代碼0用於請求#4到 PII\_CED\_Exception{https://cucmpub.domain.com:8443/ [...]}

INFO [0x0000188c] [\ucm-config\uds\HomeUdsUtilities.cpp(61)] [csf.config]

[csf::ucm90:::HomeUdsUtilities:::convertHttpUtilsResult] -身份驗證失敗

DEBUG [0x0000188c] [cm-config\uds\HomeUdsHttpRequest.cpp(27)] [csf.log] [csf::ucm90::HomeUdsHttpRequest::performHttpRequest] - UDS結果轉換的結果- UDS結 果: HOME\_UDS\_AUTHENTICATION\_FAILED。

錯誤[0x0000188c] [ces\impl\ucm-config\UdsProvider.cpp(996)] [csf.config] [csf::ucm90::UdsProvider::convertHomeUdsResult] homeUdsResult=[HOME\_UDS\_AUTHENTICATION\_FAILED] ucmConfigResult=[FAILED\_TO\_AUTHENTICATE\_WITH\_CALL\_MANAGER]

#### 解決方案

驗證Jabber使用者名稱和密碼是否正確。如果使用者名稱和密碼正確,請驗證Jabber使用者是否可 以登入到CUCM終端使用者Web介面。如果登入到CUCM終端使用者Web介面失敗,請確認可以從 CUCM訪問身份驗證LDAP並定義正確的使用者搜尋庫。

#### 憑證無效

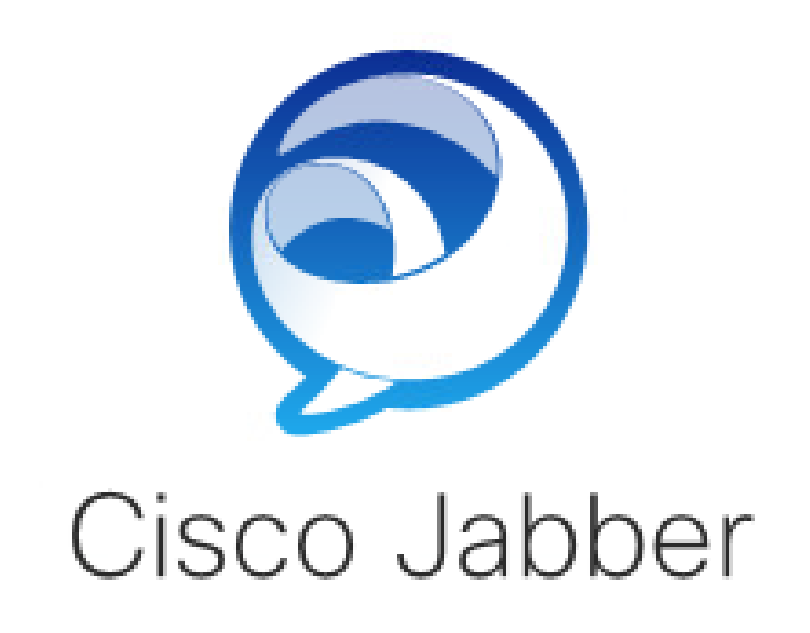

Certificate not valid

Enter your username and password for Phone Services and Instant Messaging.

\*\*\*\*\*\*\*

登入錯誤:證書無效。

SOAP憑證失敗

在初始登入期間,支援思科即時消息和線上狀態的使用者在IM&P上透過SOAP服務進行身份驗證。 如果作業系統不信任Cisco IM and Presence tomcat證書鏈,則登入嘗試失敗。

Jabber日誌

INFO [0x00001088] [CupSoapClient\CupSoapClientImpl.cpp(664)] [csf.jwcpp] [CupSoapClientImpl : : LoginAsync] - @CupSoapCli : login cup async , server : imppub.domain.com , user : \*\*\*\* , ver : 14.2.0.58008 INFO [0x0000035c] [upSoapClient\CupSoapClientImpl.cpp(1213)] [csf.jwcpp] [CupSoapClientImpl : : getEndpoint] - @CupSoapCli : soap , endpoint : https://imppub.domain.com:8443/EPASSoap/service/v80

INFO [0x00001088] [rx\jwcpp\LoginMgr\LoginCUPState.cpp(311)] [csf.jwcpp] [CLoginCup::OnLoginFailed] - @LoginMgr: #0, CLoginCup::OnLoginFailed錯誤型別: 37345,錯誤代碼: 30,hAsync: 1,bEdgeServerFlag: 0,錯誤字串:SOAP 1.2故障: SOAP-ENV:Sender[無子代碼]「SSL\_ERROR\_SSL error error e

DEBUG [0x0000035c] [mmon\PlatformVerificationHandler.cpp(58)] [csf.cert] [csf::cert::PlatformVerificationHandler::handlePlatformVerificationResultSynchronously] finalResult:失敗

INFO [0x00001088] [s\adapters\imp\components\Login.cpp(129)] [IMPServices] [CSFUnified : : IMPStackCap : : Login : : OnLoginError] - OnLoginError : LERR\_CUP\_CERT <11> :

#### 解決方案

驗證運行Jabber的作業系統是否信任Cisco IM and Presence tomcat證書鏈。

#### XMPP證書失敗

在初始登入期間,啟用了Cisco IM and Presence的使用者連線到XMPP服務。如果作業系統不信任 Cisco IM and Presence XMPP證書鏈,則登入嘗試失敗。

#### Jabber日誌

INFO [0x000021c4] [\jwcpp\xmppcore\src\clientbase.cpp(1719)] [csf.jwcpp] [gloox::ClientBase::onSend] - @XmppSDK:#0,62,傳送:<starttls xmlns="urn:ietf:params:xml:ns:xmpp-tls"cookie="0"/>

INFO [0x000021c4] [rwerx\jwcpp\xmppcore\src\client.cpp(254)] [csf.jwcpp] [gloox::Client::handleNormalNode] - @XmppSDK: #0,正在啟動TLS握手……

錯誤[0x000021c4] [x\jwcpp\xmppcore\src\clientbase.cpp(394)] [csf.jwcpp] [gloox::ClientBase::handleHandshakeResult] - @XmppSDK: #0,TLS握手失敗!

INFO [0x000021c4] [jwcpp\xmppcore\patch\TriClient.cpp(1540)] [csf.jwcpp] [gloox : : CTriClient : : handleLeaveSession] - @XmppSDK : #0、handleLeaveSession、 reason : 13

INFO [0x000021c4] [s\adapters\imp\components\Login.cpp(129)] [IMPServices] [CSFUnified : : IMPStackCap : : Login : : OnLoginError] - OnLoginError : LERR\_JABBER\_CERT <15> : 證書失敗

### 解決方案

驗證運行Jabber的作業系統是否信任思科即時消息和線上狀態XMPP證書鏈。

#### 關於此翻譯

思科已使用電腦和人工技術翻譯本文件,讓全世界的使用者能夠以自己的語言理解支援內容。請注 意,即使是最佳機器翻譯,也不如專業譯者翻譯的內容準確。Cisco Systems, Inc. 對這些翻譯的準 確度概不負責,並建議一律查看原始英文文件(提供連結)。